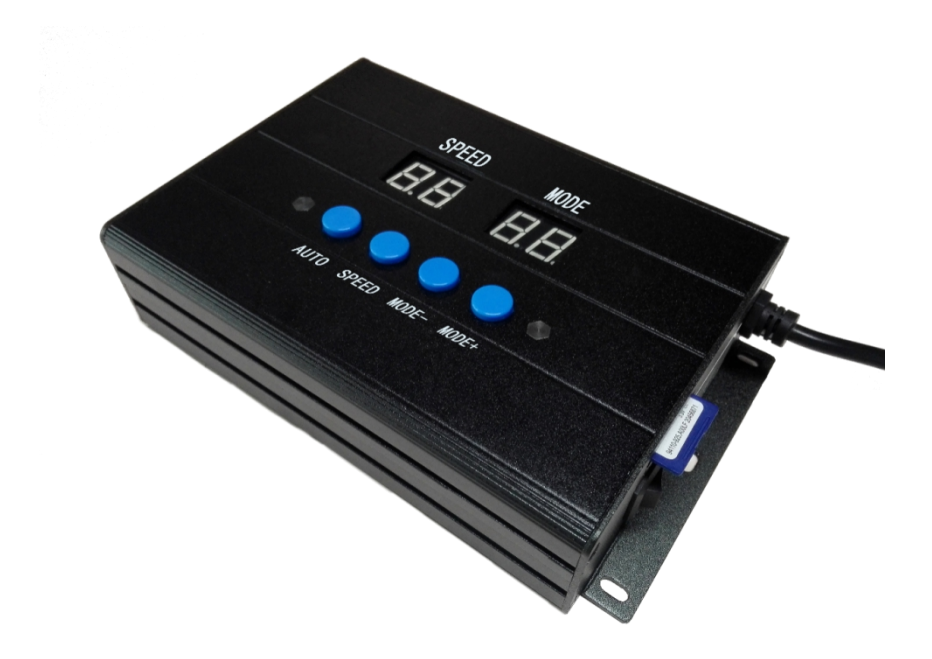

# SW301U MANUAL

Version: 4.0

Model: SW-301U-G8

2022-3

# **Contents**

| 1. INTRODUCTION                                          | 1  |
|----------------------------------------------------------|----|
| 2. TECHNICAL PARAMETERS                                  | 1  |
| 2.1. PRODUCT INFORMATIONS                                | 1  |
| 2.2. ERROR CODE                                          | 2  |
| 3. CONNECTION MODE                                       | 2  |
| 4. BASIC OPERATION                                       | 3  |
| 4.1. BUTTON INTRODUCTION                                 | 3  |
| 4.2. SPEED SELECTION                                     |    |
| 5. ADDRESS SETTING                                       | 3  |
| 5.1. CHIP SUPPORTED                                      |    |
| 5.2. ADDRESS AFTER SETTING ALL PARAMETERS                | 4  |
| 5.3. ADRESSING SENT-OUT                                  | 6  |
| 5.4. READ THE SD CARD PARAMETERS TO ADDRESS              |    |
| 5.5. VERIFY THE CORRECTNESS OF THE ADDRESS BY ANIMATIONS | 7  |
| 6. COLOR OF SET PARAMETERS SUCCESSFULLY                  |    |
| 7. THE BUILT-IN ANIMATIONS                               | 9  |
| 7.1. ENTER INTO PLAY BUILT-IN ANIMATIONS                 | 9  |
| 7.2. SWITCH THE CAHNNEL OF CHIP                          | 10 |
| 8. FIRMWARE UPDATE                                       | 10 |
| 9. OUTPUT AND COPY THE SD CARD FILE                      | 11 |
| 9.1. OUTPUT THE SD CARD FILE                             | 11 |
| 9.2. COPY THE SD FILE BY LED PLAYER                      | 11 |
| 9.3. MANUAL FORMAT AND COPY CARD                         |    |
| 10. FITTINGS                                             | 12 |

# 1. INTRODUCTION

- 1. It can controller and address some DMX512 lighting fixtures.
- 2. Lighting fixtures with DMX chip can be addressed easily. All lighting fixtures just need to be addressed once. Channels of lighting fixtures with DMX chip can be set according to actual need. Address of the first lighting fixtures can be set by user. Address of first lamp can be set by user, but the value cannot exceed 4096.
- 3. Built-in multiple animations.
- 4. Own operation memory and one key to achieve repeated write address parameters.
- 5. Supports reading the SD card parameters to address when put into SD card. The default start address is 001 which cannot be changed.
- 6. SD card with 32Gb capacity (3.5Gb maximum for material files) can be used. LED Player software is suitable for 3.2.7 or later.

## 2. TECHNICAL PARAMETERS

#### **2.1. PRODUCT INFORMATIONS**

| Cover material:       | Aluminum Alloys                                                                                                  |                                                           |  |  |  |  |  |  |  |
|-----------------------|----------------------------------------------------------------------------------------------------|-----------------------------------------------------------|--|--|--|--|--|--|--|
| Input voltage:        | AC 100V - 240V                                                                                                   |                                                           |  |  |  |  |  |  |  |
| Output signal:        | RS-485×5 ports (data of 5 channels are the same.)                                                                |                                                           |  |  |  |  |  |  |  |
| Pixel quantity drove: | Standard DMX512: 512 channels, Extensible DMX512: 512 channels                                                   |                                                           |  |  |  |  |  |  |  |
| Output power:         | <3W                                                                                                    |                                                           |  |  |  |  |  |  |  |
| Working temperature:  | $-15^{\circ}\mathrm{C}\sim60^{\circ}\mathrm{C}$                                                                  |                                                           |  |  |  |  |  |  |  |
| Relative humidity:    | ≤50 % RH                                                                                                    |                                                           |  |  |  |  |  |  |  |
| Ingress protection:   | IP20 (Prevent people from touching the components inside                                                         | e electrical appliance,                                   |  |  |  |  |  |  |  |
|                       | prevent object which diameter is more than 12.5mm from                                                           | getting in, no special                                    |  |  |  |  |  |  |  |
|                       | protection to water or moisture.)                                                                                |                                                           |  |  |  |  |  |  |  |
| Working environment:  | 1. Please do not install the controller in magnetic, high pre-<br>seriously wet environment.                     | ssure, high temperature or                                |  |  |  |  |  |  |  |
|                       | 2. Please do connect the earth safely in order to reduce risl                                                    | ks of fire and damage which                               |  |  |  |  |  |  |  |
|                       | cause by short circuit.                                                                                          |                                                           |  |  |  |  |  |  |  |
|                       | 3. Please ensure AC100-240V power supply is used, and s between transformer and controller in order to guarantee | ame polarity is connected<br>e the proper supply voltage. |  |  |  |  |  |  |  |
|                       | 4. No waterproof function in the control system, please pay<br>waterproof during installing.                     | y attention on rainproof and                              |  |  |  |  |  |  |  |
| Function to guide:    | U-**: Address after setting all parameters.                                                                      |                                                           |  |  |  |  |  |  |  |
| e                     | H-**: Read the SD card parameters to address.                                                                    |                                                           |  |  |  |  |  |  |  |
|                       | C-**: The animation library for verifies the correct addres                                                      | s.                                                        |  |  |  |  |  |  |  |
|                       | d3/4: The bulit-in animation for three / four channels of ]                                                      | DMX512 lighting fixture.                                  |  |  |  |  |  |  |  |
|                       | p3: The bulit-in animation for three channels of SPI light                                                       | ting fixture.                                             |  |  |  |  |  |  |  |
| Net weight:           | 0.6 Kg                                                                                                    | -                                                         |  |  |  |  |  |  |  |
| Size:                 | L192*W122*H45                                                                                                    |                                                           |  |  |  |  |  |  |  |
| (Unit mm)             | 165                                                                                                    |                                                           |  |  |  |  |  |  |  |
|                       |                                                                                                    | 8 梅 七                                                     |  |  |  |  |  |  |  |
|                       |                                                                                                    |                                                           |  |  |  |  |  |  |  |
|                       |                                                                                                    |                                                           |  |  |  |  |  |  |  |
|                       |                                                                                                    |                                                           |  |  |  |  |  |  |  |
|                       |                                                                                                    | · · · · · · · · · · · · · · · · · · ·                     |  |  |  |  |  |  |  |
|                       |                                                                                                    |                                                           |  |  |  |  |  |  |  |
|                       | 2 ITA                                                                                                    |                                                           |  |  |  |  |  |  |  |
|                       |                                                                                                    | 179                                                       |  |  |  |  |  |  |  |

#### 2.2. ERROR CODE

| Error | Introduction                                       | Reason                                                    |
|-------|----------------------------------------------------|-----------------------------------------------------------|
| ER01  | No SD card                                         | Poor seat connection. / No SD card.                       |
| ER02  | SD card no response                                | Card is broken. / Card doesn't support read sequentially. |
| ER03  | Cannot reset SD card                               | Card is broken. / Card doesn't support read sequentially. |
| ER04  | Cannot activate SD card                            | Card is broken. / Card doesn't support read sequentially. |
| ER05  | Cannot read SD card                                | Cannot read part of the card. / Bad connection.           |
| ER06  | Cannot find feature code                           | Card is unformatted. / No files.                          |
| ER07  | SD card file sequence doesn't match the controller | SD card file error. / Unfinished video synthesis.         |
| ER09  | Control sequence doesn't match file sequence       | Player setting does not match the cover number.           |

# 3. CONNECTION MODE

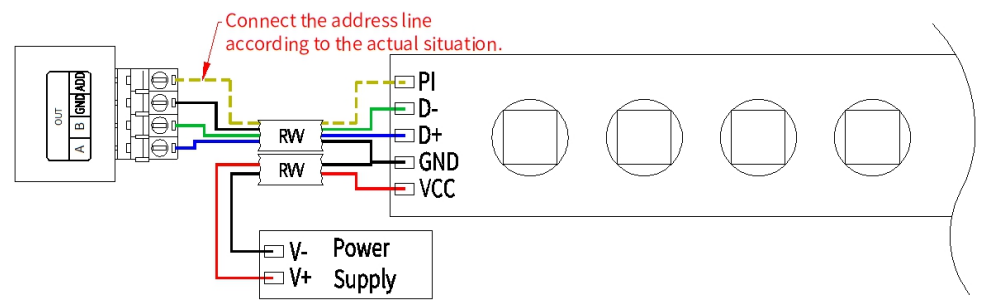

 $\star$  Signal cables connection notes:

- 1. Use UTP—Unshielded Twisted Pair(resistance per  $100M < 10\Omega$ ), low quality Ethernet cables and telephone cable are unavailable.
- 2. Use one group twisted pair, suggest green + green white or orange + orange white. The quality and color of the cable are very important. Blue and brown wires greatly influence the signal transmission. Please don't use several groups of twisted pairs together.

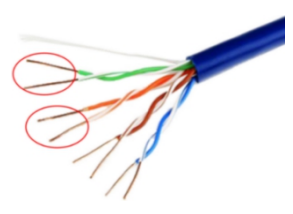

- 3. Controller signal output GND must connect directly with input GND of lamp. Cannot connect with lamp through power switch.
- 4. Switch on the controller after all hardware signal cables and wires are connected. Please don't CONNECT / DISCONNECT the signal cables while the controller is power on; avoid bad output by reverse current and protect the circuit and components.
- $\star$  Transmission distance:

| Transmission Type                          | Signals  | Media                         | Distance (M) | Notes              |
|--------------------------------------------|----------|-------------------------------|--------------|--------------------|
| Master control $\rightarrow$ slave control | light    | UTP - Unshielded Twisted Pair | 50-100       |                    |
|                                            | coupling |                               |              |                    |
| Master/slave control $\rightarrow$         | RS-485   | UTP - Unshielded Twisted Pair | 30-50        | The address wire   |
| DMX lighting fixture                       |          | Three core wire               | 1-20         | must be within 5m. |
|                                            |          | Four core wire                | 1-20         |                    |

# 4. BASIC OPERATION

#### 4.1. BUTTON INTRODUCTION

| Button          | Operation  | Introduction                                                    |  |  |  |  |
|-----------------|------------|-----------------------------------------------------------------|--|--|--|--|
|                 |            | Material interface: switch to play all animations in full loop. |  |  |  |  |
| AUTO            | Press      | Parameter settings: select U** addressing, H** addressing,      |  |  |  |  |
|                 |            | C** address check, d/p built-in animation, Quit.                |  |  |  |  |
|                 | Duese      | Material interface: select speed.                               |  |  |  |  |
| SPEED           | FIESS      | Parameter settings: confirm.                                    |  |  |  |  |
|                 | Long press | Parameter settings: send out the address parameters.            |  |  |  |  |
| MODE            | Press      | Decreasing value.                                               |  |  |  |  |
| MODE -          | Long press | Rapid decline value.                                            |  |  |  |  |
| MODE            | Press      | Increasing value.                                               |  |  |  |  |
| MODE +          | Long press | Rapidly increase value.                                         |  |  |  |  |
| MODE - & MODE + | Long press | Into or quit the parameter settings.                            |  |  |  |  |
| SPEED & MODE -  | Long press | Send out the last address parameters.                           |  |  |  |  |

#### 4.2. SPEED SELECTION

Press "Speed" button on controller panel to adjust playing speed.

|              | Speed value |    |    |    |    |    |    | Remark |    |                   |
|--------------|-------------|----|----|----|----|----|----|--------|----|-------------------|
| Smood        | 4           | 5  | 6  | 7  | 8  | 9  | 10 | 11     | 12 | Independent speed |
| Speed        | 24          | 2  | .6 | 2  | .8 | 3  | 0  | 3      | 2  | Synchronous speed |
| Frame/second | 25          | 20 | 17 | 14 | 13 | 11 | 10 | 9      | 8  |                   |

- Independent speed: Decided by the meters of user's hurdle light; the data won not display if it is less than actual speed.
- Synchronous speed: Turn on the power of controllers together. The controllers can achieve synchronization only if their speeds(over 26) and modes are set to be the same.

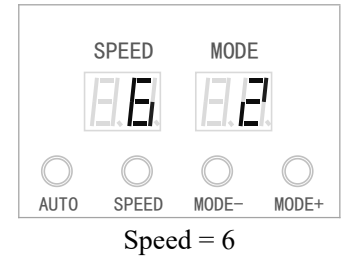

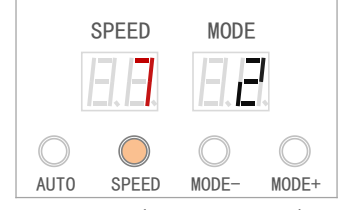

Press "Speed" once, Speed = 7.

# 5. ADDRESS SETTING

#### 5.1. CHIP SUPPORTED

| Selection | Chip                    |
|-----------|-------------------------|
| U-01/H-01 | SW-D                    |
| U-02/H-02 | UCS512A                 |
| U-03/H-03 | DMX512AP/SM512          |
| U-04/H-04 | UCS512C4                |
| U-05/H-05 | SM16512/SM16511/SM16520 |
| U-06/H-06 | UCS512D                 |

| Selection | Chip          |
|-----------|---------------|
| U-16/H-16 | TM512AD       |
| U-17/H-17 | QED512P       |
| U-18/H-18 | Hi512A0       |
| U-19/H-19 | Hi512A4       |
| U-20/H-20 | Hi512A6       |
| U-21/H-21 | Hi512D/HI512E |

| Selection | Chip              | Selection | Chip      |
|-----------|-------------------|-----------|-----------|
| U-07/H-07 | GS8512            | U-22/H-22 | UCS512CN  |
| U-08/H-08 | SM17512P          | U-23/H-23 | GS8513    |
| U-09/H-09 | SM17522P          | U-24/H-24 | GS8515    |
| U-10/H-10 | SM17500P          | U-25/H-25 | SM18522P  |
| U-12/H-12 | SM16500P          | U-26/H-26 | SM18522PH |
| U-13/H-13 | UCS512C0          | U-27/H-27 | GS8511    |
| U-14/H-14 | TM512AB3/TM512AL1 | U-28/H-28 | UCS512G   |
| U-15/H-15 | TM512ACx          | U-29/H-29 | UCS512E   |
|           |                   |           |           |

U-\*\*: Address after setting all parameters.

H-\*\*: Read the SD card parameters to address.

#### **5.2. ADDRESS AFTER SETTING ALL PARAMETERS**

In the material interface, long press "MODE-" and "MODE+" to enter in Parameter settings. The nixie 1. display shows "U/H/C/d/p- \*\*" which the last address operation parameters.

MODE

bde+

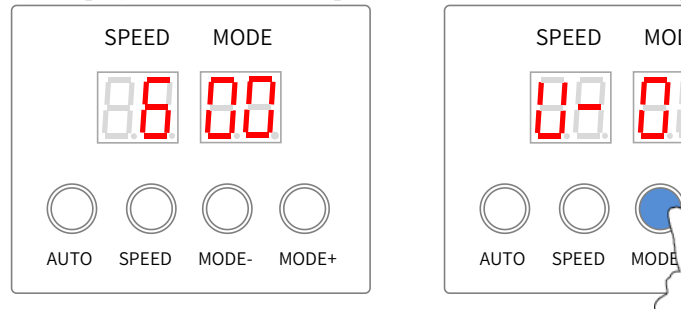

2. Press "AUTO" to switch U/H/C/d/p until the nixie display shows "U- \*\*". U- \*\* is the chip option we're going to address.

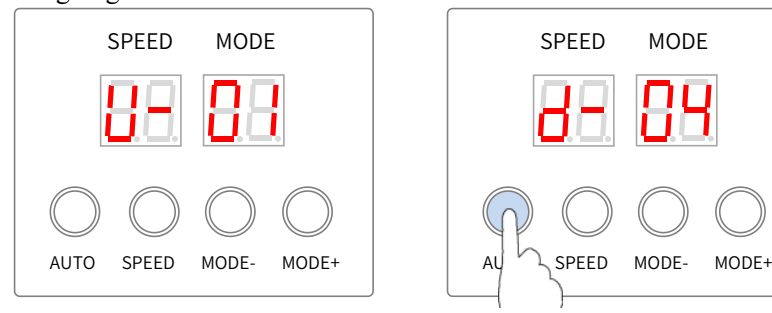

3. Press "MODE-" or "MODE+" to select the chip option when nixie display shows "U- \*\*". The chip supported refer to CHIP SUPPORTED.

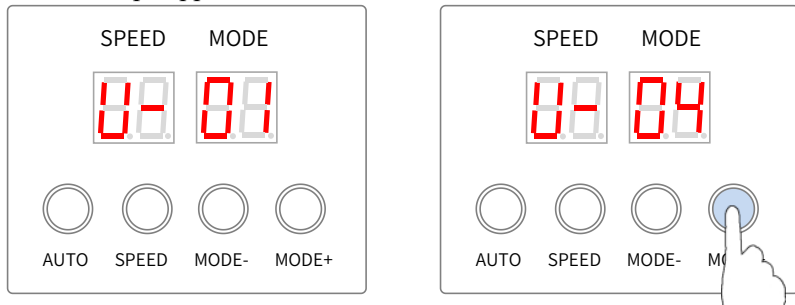

4. Enter into address statue.

Press "SPEED" after the selected chip and nixie display shows "A\* \*\*". It means need to enter the number of channels in single chip and the maximum value cannot exceed 192.

Press "MODE-" or "MODE+" to set the value.

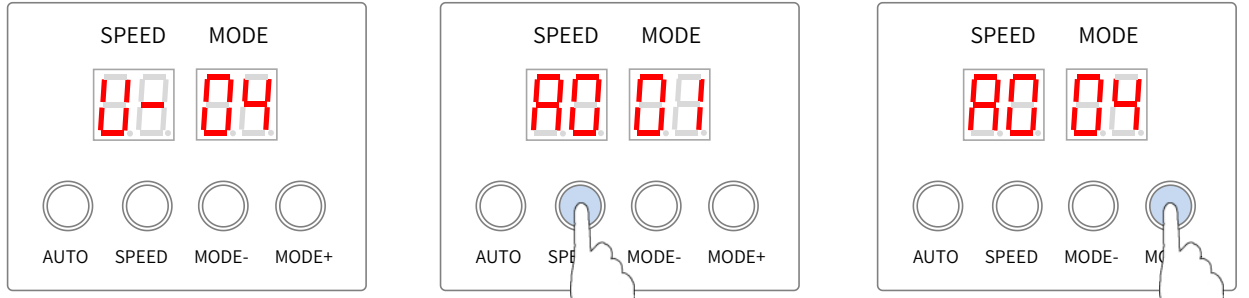

 Press "SPEED" to enter into the setting address data interface, and the nixie display shows "\*\* \*\*". It means the first channel value for first chip and the maximum value cannot exceed 4096. The first channel valud for the first chip is 1.

Press "MODE-" or "MODE+" to set the value. Press "SPEED" to shift.

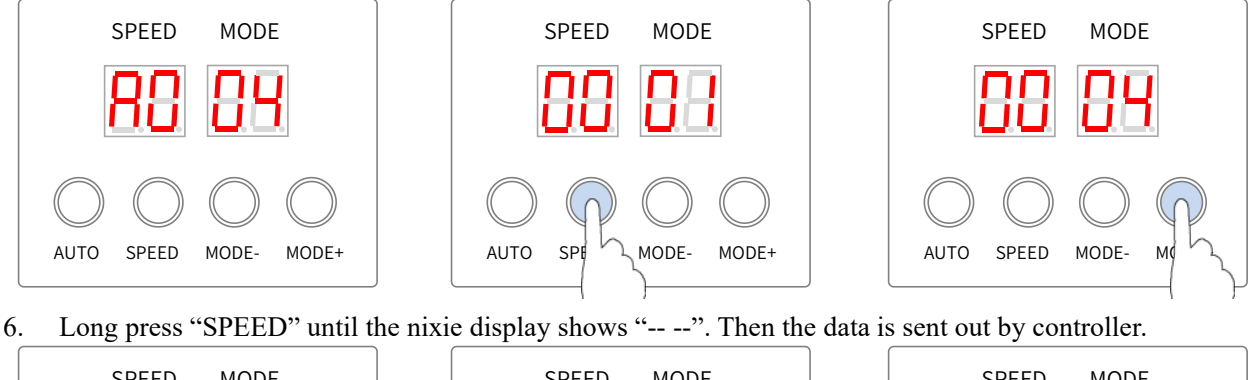

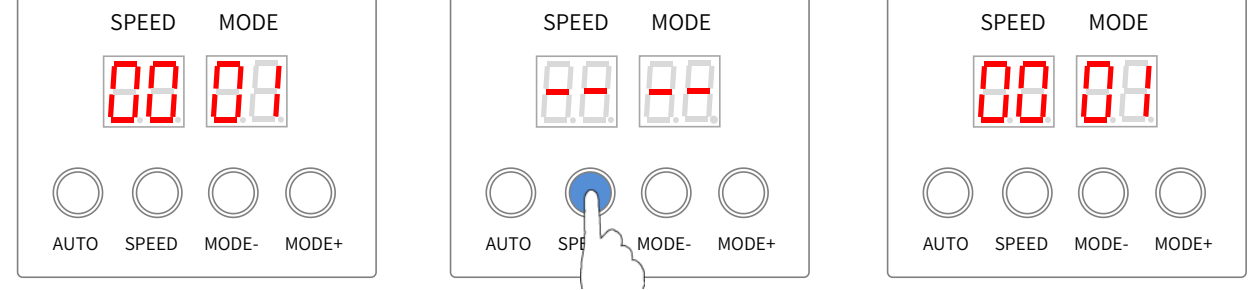

The buttons are useless for sending the address.

• At this time (controller can be power on), directly connect to DMX lighting fixture with the same specification and chip which need to be addressed. Then repeat Step 6 for addressing.

If the address is found to be wrong after sending out the data, please repeat Step 5 and Step 6 to re-address the lighting fixture.

If fail to set the address, please check connection of the lighting fixture again. Please repeat Step 6 to send the data one more time.

7. Long press "MODE-" and "MODE+" to enter into the material interface.

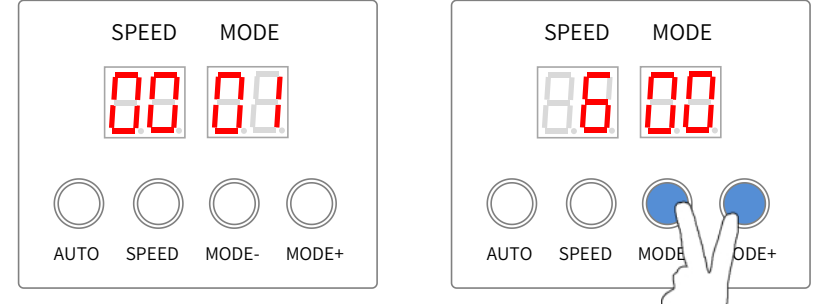

## 5.3. ADRESSING SENT-OUT

The controller can read back to the previous address parameters, and directly send the address parameters to the lighting fixtures. The addressing chip setup must be the same with the lighting fixture.

If you need to modify the chip and address, please refer to ADDRESS AFTER SETTING ALL PARAMETERS. In the material interface, long press "SPEED" and "MODE-". The nixie display shows the previous address data. When DMX lighting fixture is addressed successfully, the lighting fixture will be the particular light.

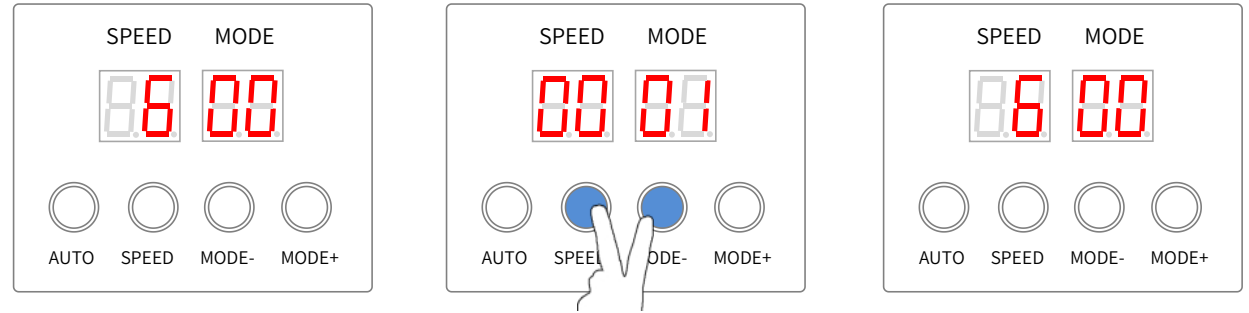

## 5.4. READ THE SD CARD PARAMETERS TO ADDRESS

Supports reading the SD card parameters (KeyAddress.bin file) to address when put into SD card. The default start address is 001.

The KeyAddress.bin only saves the channel value, the default is three channels.

Please set the four channels by LED Player and copy the KeyAddress.bin again when you need to address of the four-channel lighting fixtures.

1. In the material interface, long press "MODE-" and "MODE+" to enter in Parameter settings. The nixie display shows "U/H/C/d/p- \*\*" which the last address operation parameters.

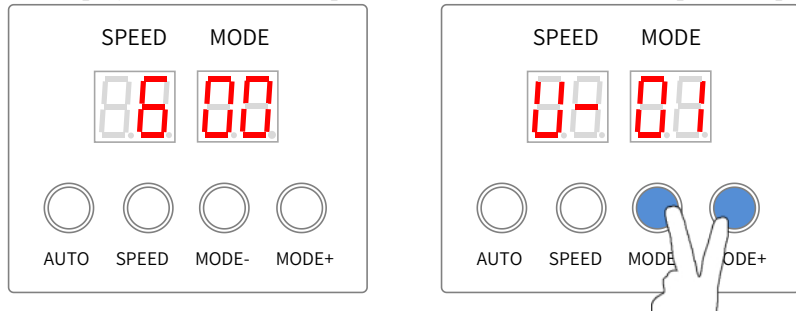

2. Press "AUTO" to switch U/H/C/d/p until the nixie display shows "H- \*\*". H- \*\* is the chip option we're going to address.

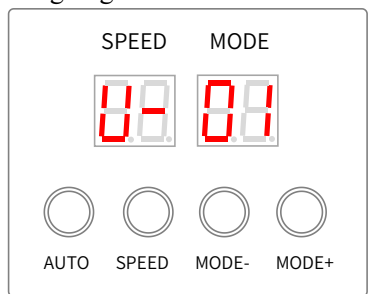

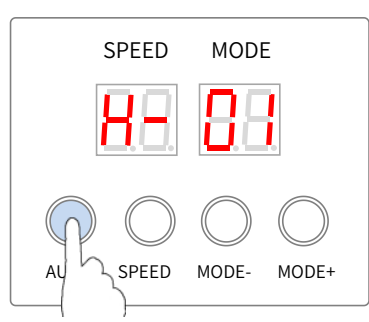

3. Press "MODE-" or "MODE+" to select the chip option when nixie display shows "H- \*\*". The chip supported refer to CHIP SUPPORTED.

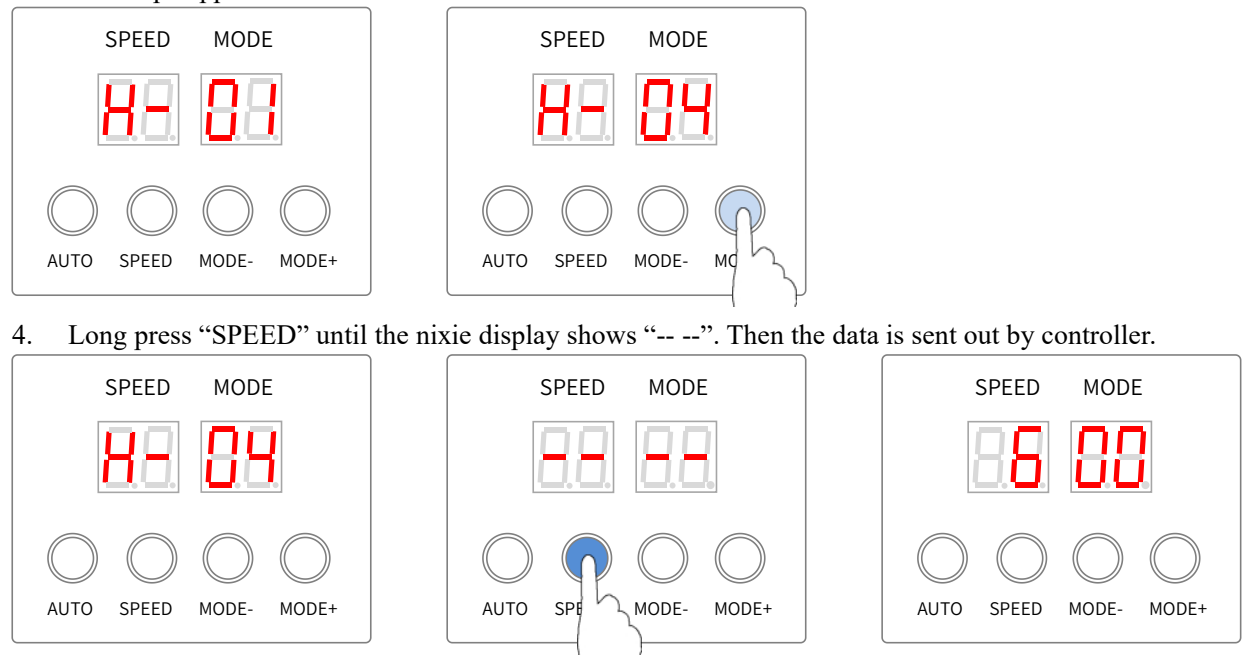

The buttons are useless for sending the address. Please repeat step 1 to enter the interface again to address.

#### 5.5. VERIFY THE CORRECTNESS OF THE ADDRESS BY ANIMATIONS

1. In the material interface, long press "MODE-" and "MODE+" to enter in Parameter settings. The nixie display shows "U/H/C/d/p- \*\*" which the last address operation parameters.

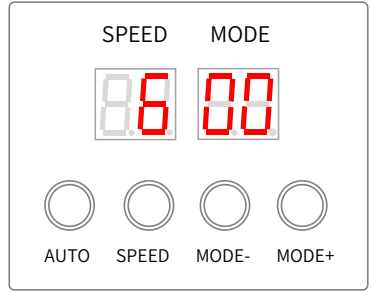

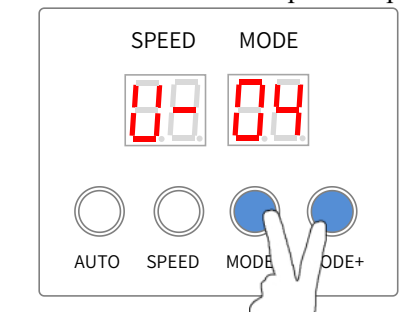

- Press "AUTO" to switch U/H/C/d/p until the nixie display shows "C- \*\*".
   C-01 is manually press the button to light a pixel effect.
   C-02 is automatically light a pixel effect.
  - C-03 is manually press the button to overlay a pixel effect.
  - C-04 is automatically overlay a pixel effects.

Press "MODE-" or "MODE+" to select the animation.

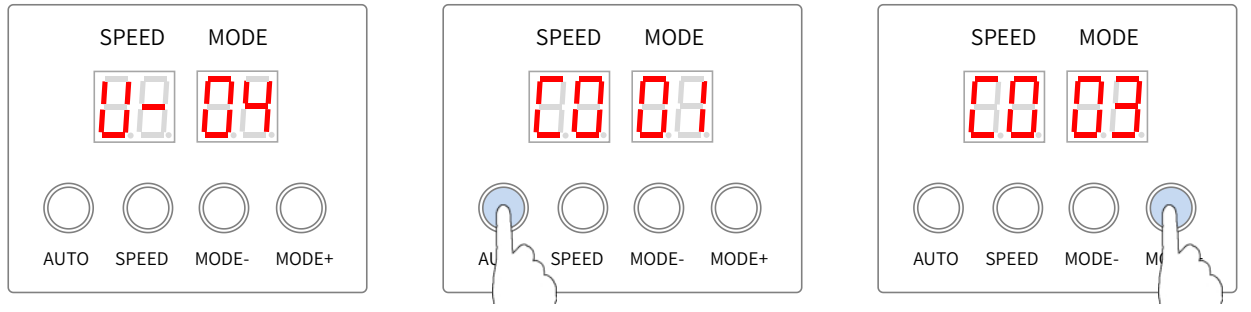

Press "SPEED" after the selected chip and nixie display shows "A\* \*\*". It means need to enter the number of channels in single chip and the maximum value cannot exceed 192.
 Press "MODE-" or "MODE+" to set the value.

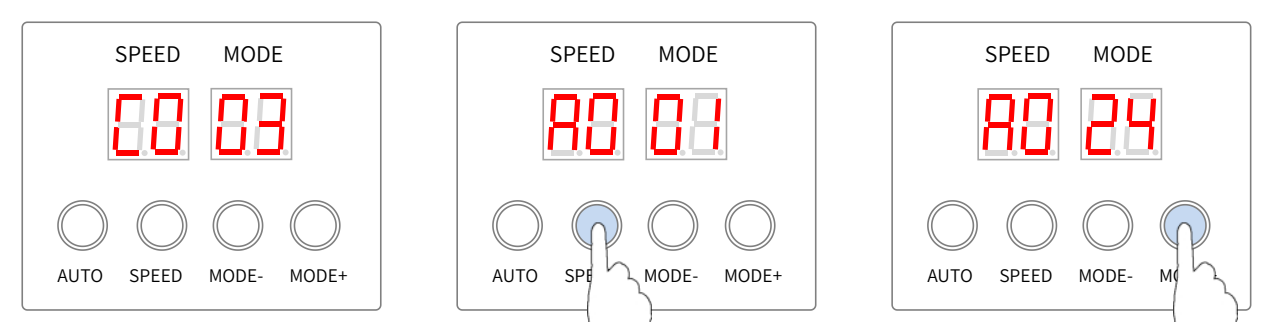

4. Press "SPEED" to start verifying. Press "MODE-" or "MODE+" to set the value. Press "SPEED" to reset the value is 1.

Press the two "MODE" key to pause and press "MODE+" key to resume in the C-02 and C-04 options.

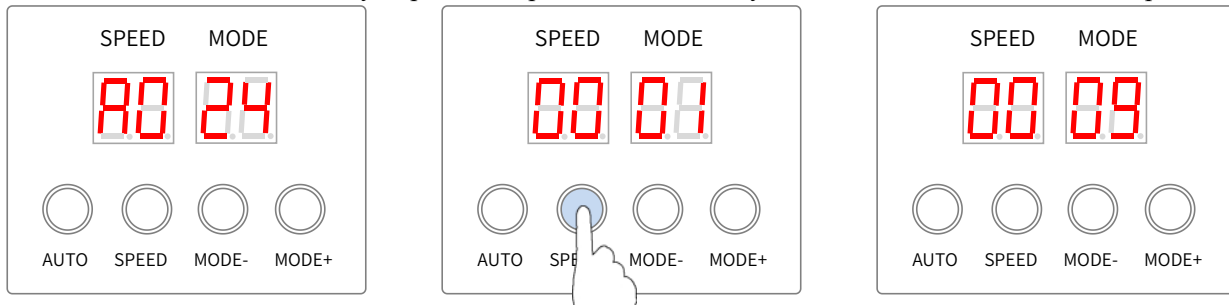

5. Long press "MODE-" and "MODE+" to enter into the material interface.

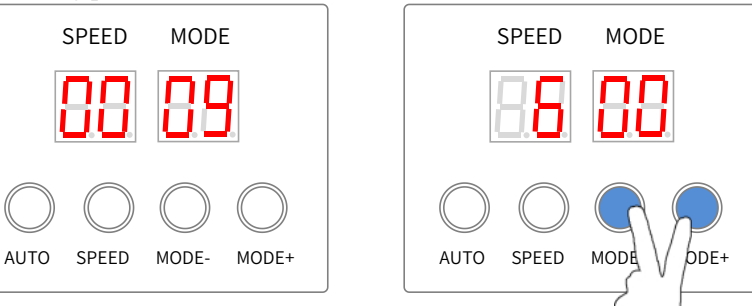

# 6. COLOR OF SET PARAMETERS SUCCESSFULLY

| Chin Lighting color |                | Addressed     |               | Byte + No signal + No<br>signal |                   | Current parameter |               | Self-Channel Setting |               |
|---------------------|----------------|---------------|---------------|---------------------------------|-------------------|-------------------|---------------|----------------------|---------------|
| after power on      | after power on | First<br>chip | Other<br>chip | First<br>chip                   | Other<br>chip     | First<br>chip     | Other<br>chip | First<br>chip        | Other<br>chip |
| UCS512A             | White          | Blue          | Blue          | -                               | -                 | -                 | -             | -                    | -             |
| UCS512A1            | White          | Blue          | Blue          | -                               | -                 | -                 | -             | -                    | -             |
| UCS512A2            | White          | Blue          | Blue          | -                               | -                 | -                 | -             | -                    | -             |
| UCS512B3            | White          | Blue          | Blue          | -                               | -                 | -                 | -             | -                    | -             |
| UCS512C             | Custom         | White         | White         | -                               | -                 | -                 | -             | -                    | -             |
| UCS512C0            | -              | White         | White         | -                               | -                 | -                 | -             | -                    | -             |
| UCS512C3            | Custom         | White         | White         | Red                             | Red               | -                 | -             | -                    | -             |
| UCS512C4            | Custom         | White         | White         | Red                             | Red               | -                 | -             | -                    | -             |
| UCS512CN            | Custom         | Yellow        | White         | Yellow                          | Power on          | -                 | -             | -                    | -             |
| UCS512D             | Custom         | Yellow        | White         | Yellow                          | Power on          | Yellow            | Red           | -                    | -             |
| UCS512E0            | Custom         | Yellow        | White         | Yellow                          | Power on          | -                 | -             | Yellow               | Green         |
| UCS512EH            | Custom         | Yellow        | White         | Yellow                          | Power on          | Yellow            | Red           | Yellow               | Green         |
| UCS512G4            | Custom         | Yellow        | White         | White<br>(custom)               | White<br>(custom) | White             | White         | -                    | -             |
| UC\$512G6           | Custom         | Yellow        | White         | White                           | White             | White             | White         |                      |               |
| 0C351200            | Custom         | (custom)      | (custom)      | (custom)                        | (custom)          | white             | winte         | -                    | -             |
| DMX512AP            | -              | White         | White         | -                               | -                 | -                 | -             | -                    | -             |
| SM16512             | -              | Green         | Green         | -                               | -                 | -                 | -             | -                    | -             |
| SM16511             | -              | Green         | Green         | -                               | -                 | -                 | -             | -                    | -             |

| cl.       | Lighting color | Addressed |       | Byte + No signal + No<br>signal |          | Current parameter |        | Self-Channel Setting |        |
|-----------|----------------|-----------|-------|---------------------------------|----------|-------------------|--------|----------------------|--------|
| Cnip      | after power on | First     | Other | First                           | Other    | First             | Other  | First                | Other  |
|           |                | chip      | chip  | chip                            | chip     | chip              | chip   | chip                 | chip   |
| SM16520   | -              | Green     | Green | -                               | -        | -                 | -      | -                    | -      |
| SM16500   | Custom         | Red       | Green | Red                             | Power on | -                 | -      | -                    | -      |
| SM17500   | Custom         | Red       | Green | Red                             | Power on | Red               | Yellow | Red                  | Purple |
| SM17512   | Custom         | Red       | Green | Blue                            | Blue     | -                 | -      | -                    | -      |
| SM17522   | -              | Red       | Green | Red                             | Blue     | Red               | Yellow | -                    | -      |
| SM18522   | Custom         | Red       | Green | Blue                            | Blue     | -                 | -      | -                    | -      |
| SM18522PH | -              | Red       | Green | Red                             | Blue     | Red               | Yellow | -                    | -      |
| SW-D      | -              | Yellow    | Green | -                               | -        | -                 | -      | -                    | -      |
| Hi512A4   | Custom         | Red       | Green | Red                             | Green    | -                 | -      | -                    | -      |
| Hi512A6   | Custom         | Red       | Green | Red                             | Green    | -                 | -      | -                    | -      |
| Hi512A0   | -              | White     | White | White                           | White    | -                 | -      | -                    | -      |
| Hi512D    | -              | Red       | Green | Green                           | Green    | Green             | Green  | -                    | -      |
| Hi512E    | -              | Red       | Green | Green                           | Green    | Green             | Green  | -                    | -      |
| TM512AB3  | White          | Blue      | Blue  | -                               | -        | -                 | -      | -                    | -      |
| TM512AL1  | White          | Blue      | Blue  | -                               | -        | -                 | -      | -                    | -      |
| TM512AC0  | -              | White     | White | -                               | -        | -                 | -      | -                    | -      |
| TM512AC2  | Custom         | White     | White | -                               | -        | -                 | -      | -                    | -      |
| TM512AC3  | Blue           | White     | White | -                               | -        | -                 | -      | -                    | -      |
| TM512AC4  | Blue           | White     | White | -                               | -        | -                 | -      | -                    | -      |
| TM512AD   | Blue           | Yellow    | White | Yellow                          | Power on | Yellow            | Red    | -                    | -      |
| QED512P   | Custom         | wihte     | wihte | wihte                           | wihte    | wihte             | wihte  | -                    | -      |
| GS8512    | Custom         | Red       | Cyan  | -                               | -        | -                 | -      | -                    | -      |
| GS8513    | Red+Cyan       | Red       | Cyan  | -                               | -        | -                 | -      | -                    | -      |
| GS8515    | Red+Cyan       | Red       | Cyan  | -                               | -        | -                 | -      | -                    | -      |

# 7. THE BUILT-IN ANIMATIONS

## 7.1. ENTER INTO PLAY BUILT-IN ANIMATIONS

In the material interface, the controller will play the built-in animations if it cannot read the SD file. The nixie display shows "d- \*\*".

| Mode | Animation                                      | Mode | Animation                                                     |
|------|------------------------------------------------|------|---------------------------------------------------------------|
| d-00 | play all animations in full loop               | d-14 | White eliminate tail (only light the 4 <sup>th</sup> channel) |
| d-01 | Red                                            | d-15 | Red to chase                                                  |
| d-02 | Green                                          | d-16 | Green to chase                                                |
| d-03 | Blue                                           | d-17 | Blue to chase                                                 |
| d-04 | Yellow                                         | d-18 | Yellow to chase                                               |
| d-05 | Cyan                                           | d-19 | Cyan to chase                                                 |
| d-06 | Purple                                         | d-20 | Purple to chase                                               |
| d-07 | White (only light the 4 <sup>th</sup> channel) | d-21 | White to chase (only light the 4 <sup>th</sup> channel)       |
| d-08 | Red eliminate tail                             | d-22 | Bouncing color - Seven color                                  |
| d-09 | Green eliminate tail                           | d-23 | Seven color grayscale transformation                          |
| d-10 | Blue eliminate tail                            | d-24 | Seven color fluxion                                           |
| d-11 | Yellow eliminate tail                          | d-25 | Bouncing color - dark and white (only light the               |
|      |                                                |      | 4 <sup>th</sup> channel)                                      |
| d-12 | Cyan eliminate tail                            | d-26 | Dark                                                          |
| d-13 | Purple eliminate tail                          |      |                                                               |

#### 7.2. SWITCH THE CAHNNEL OF CHIP

The controller default output 3 channels animation. Refer the follow step to change 3 to 4.

In the material interface, long press "MODE-" and "MODE+" to enter in Parameter settings. The nixie 1. display shows "U/H/C/d/p- \*\*" which the last address operation parameters.

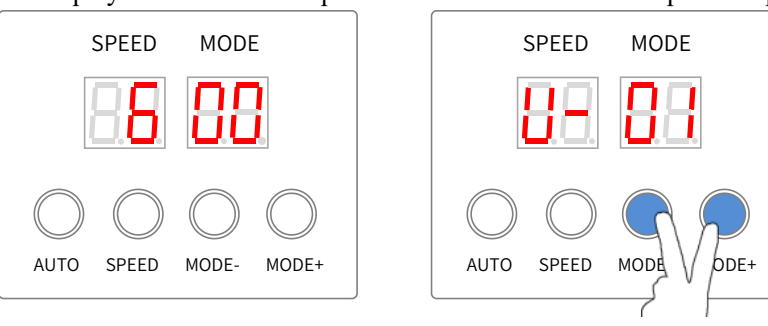

Press "AUTO" to switch U/H/C/d/p until the nixie display shows "d- \*\*". d- -3 is output the 3 channels 2. animation of RGB

MODE

MODE+

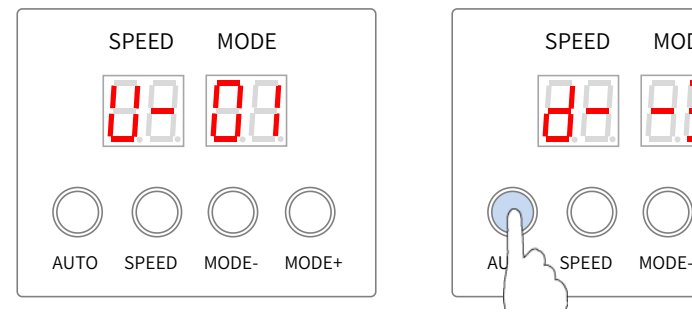

Press "MODE-" or "MODE+" to set the nixie display shows "d--3" to "d 4" (the - is disappeared). 3. Long press "SPEED" to confirm and the controller will output the 4 channels animation of RGBW.

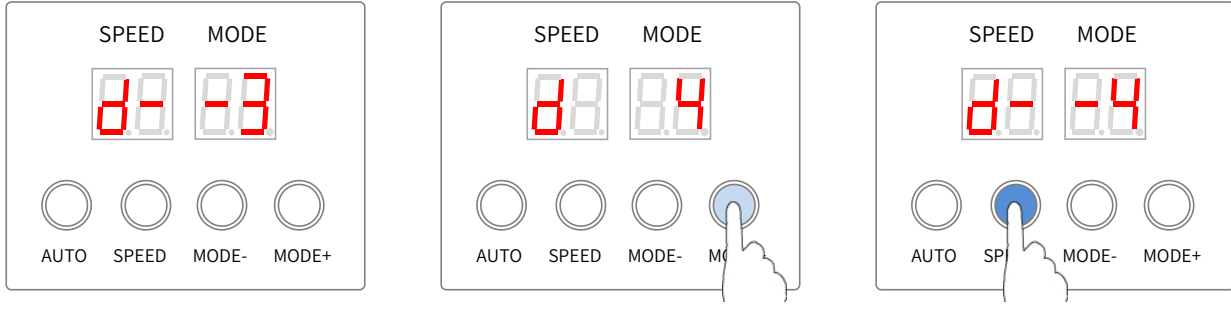

Long press "MODE-" and "MODE+" to enter into the material interface. 4.

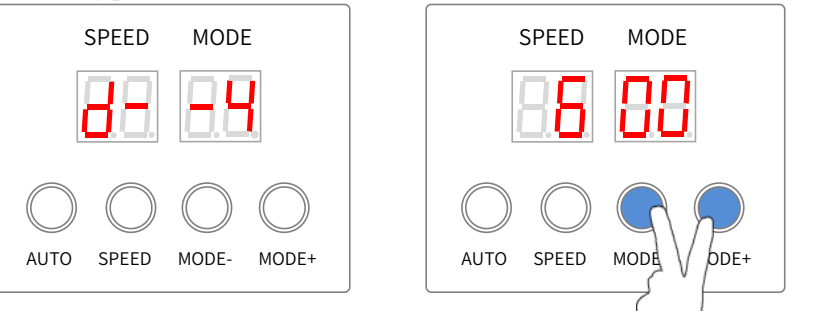

## 8. FIRMWARE UPDATE

The controller supports reading the SD card parameters (T301 Nxx.bin file) to update its procedure. Please refer to the follow steps.

- Please refer to MANUAL FORMAT AND COPY CARD and copy the T301 Nxx.bin file into the SD card. 1.
- Power on the controller after inserting the SD card. The nixie display shows "UP ---" and it will start to 2. update.

3. The nixie display shows "Succ" when finishing update. Power off the controller and insert the SD card with the SD(8888).bin file into. After the controller is powered on, it can continue to work.

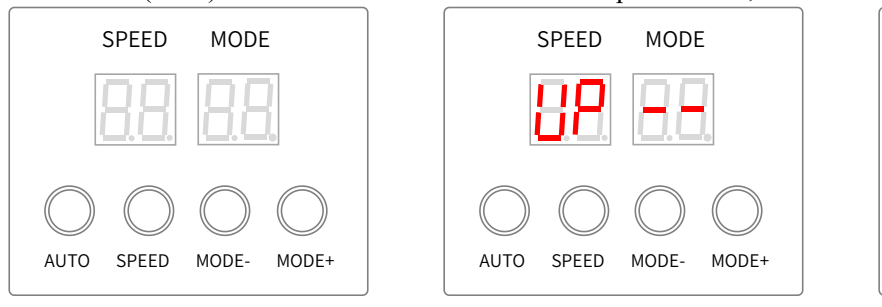

|            | SPEED      | MOD        | Ξ          |
|------------|------------|------------|------------|
|            | 58         | 86         |            |
| $\bigcirc$ | $\bigcirc$ | $\bigcirc$ | $\bigcirc$ |
| AUTO       | SPEED      | MODE-      | MODE+      |

9. OUTPUT AND COPY THE SD CARD FILE

#### 9.1. OUTPUT THE SD CARD FILE

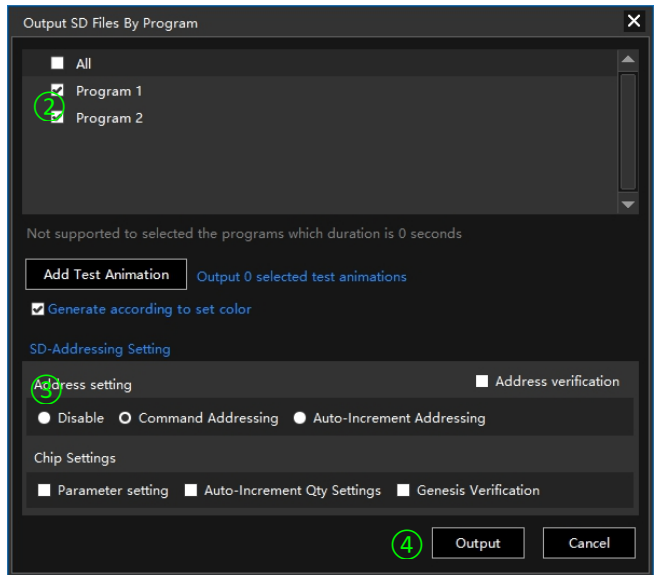

Note: please don't select the addressing setting and chip settings.

#### 9.2. COPY THE SD FILE BY LED PLAYER

| Copy To Card                                                   | × |  |  |  |
|----------------------------------------------------------------|---|--|--|--|
|                                                                |   |  |  |  |
| Controller 1  C:\Users\Emily\Desktop\LED 3\P1\SD\SD1(8888).bin |   |  |  |  |
|                                                                |   |  |  |  |
| Disk: H:\                                                      |   |  |  |  |
| 4 Confirm Cancel                                               |   |  |  |  |
| Note: Selected disk will be formatted after confirmation!      |   |  |  |  |

- 1. Click "SD" of Output, and open the windows.
- 2. Select the program be out-put.
- 3. Select the Address setting.
- 4. Click Output.

- 1. Input the SD card.
- 2. Click "Copy to SD" of Output, and open the windows.
- 3. Select the controller number be copied.
- 4. Click Confirm.

#### 9.3. MANUAL FORMAT AND COPY CARD

1) Right click the disk where the SD card locates.

| Devices with Removable Storage (1)   |   |                                     |  |  |
|--------------------------------------|---|-------------------------------------|--|--|
| Removable Disk (G:)                  |   | C pen<br>C pen in new window        |  |  |
|                                      |   | Share with  Open as Portable Device |  |  |
|                                      | < | Format<br>Eject                     |  |  |
|                                      |   | Cut<br>Copy                         |  |  |
| (G:) Space used:  Space free: 110 MB |   | Create shortcut<br>Rename           |  |  |
|                                      |   | Properties                          |  |  |

#### 3) Right click SD1(8888).bin and KeyAddress.bin

file, send the file to removable disk.

| SD1(8888).Bir                    | ] | <b>Open</b><br>Share with<br>Restore previous versions | × |                              | 21/7/2015 20:36                                                                         | BIN F |
|----------------------------------|---|--------------------------------------------------------|---|------------------------------|-----------------------------------------------------------------------------------------|-------|
|                                  | < | Send to                                                | × |                              | Compressed (zipped) folder                                                              |       |
|                                  |   | Cut<br>Copy                                            |   | E D<br>D<br>F<br>M<br>C<br>T | Desktop (create shortcut)<br>Documents<br>Fax recipient<br>Mail recipient<br>TeamViewer |       |
|                                  |   | Create shortcut<br>Delete                              |   |                              |                                                                                         |       |
| ite modified: 21/7<br>Size: 29.6 |   | Rename<br>Properties                                   |   |                              | Removable Disk (G:)                                                                     |       |

2) Select –FAT32 (Can tick off "Quick Format") and click START.

| Cagacity:                     |
|-------------------------------|
| Eile system                   |
| FAT (Default)                 |
| FAT (Default)                 |
| exFAT                         |
| Restore devic                 |
| Volume label                  |
| Format options                |
| Quick Format                  |
| Create an MS-DOS startup disk |
|                               |
| Start Close                   |

4) Right click removable disk and select pop to

#### pop the SD card.

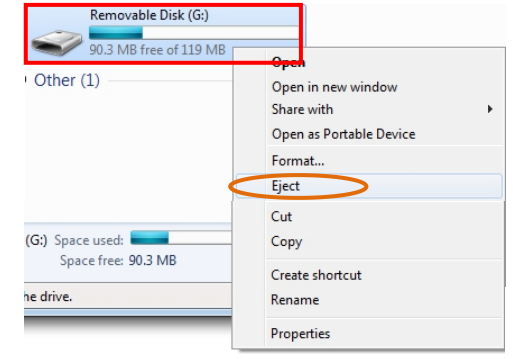

# 10. FITTINGS

| Shows                                          | Item               | Number | Remark |
|------------------------------------------------|--------------------|--------|--------|
| STOR Final<br>(2552)<br>Resony Carl<br>Heating | SD Card            | 1      |        |
| <b>Q</b> <sub>b</sub>                          | Power line         | 1      |        |
| and the second                                 | 5P terminal blocks | 5      |        |